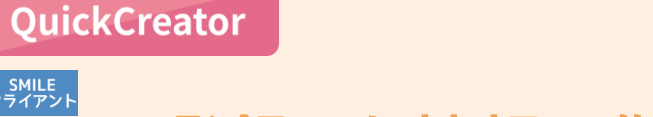

アプリ作成

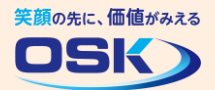

登録した情報の作表処理を設定しよう!

 登録した顧客情報をリストで見たい時はどうずればいいんだろう。
 自由検索ツールで出力すればいいのかな。
 自由検索ツールなら高度な出力処理が可能ですが、顧客情報の入力項目を 単純に一覧表示して、登録した情報を確認する場合は、作表処理で対応できます。
 作表処理では、入力画面の項目の入力順に沿って、登録した情報をリスト表示

することができます。またリスト表示の際に、検索条件を指定して出力の対象を 絞ることができます。 一方、自由検索ツールでは出力する項目の指定や、集計・グラフ表示などの

高度な処理が可能です。自由検索ツールの詳細はこちらをご覧ください。

# 実際に設定してみよう!

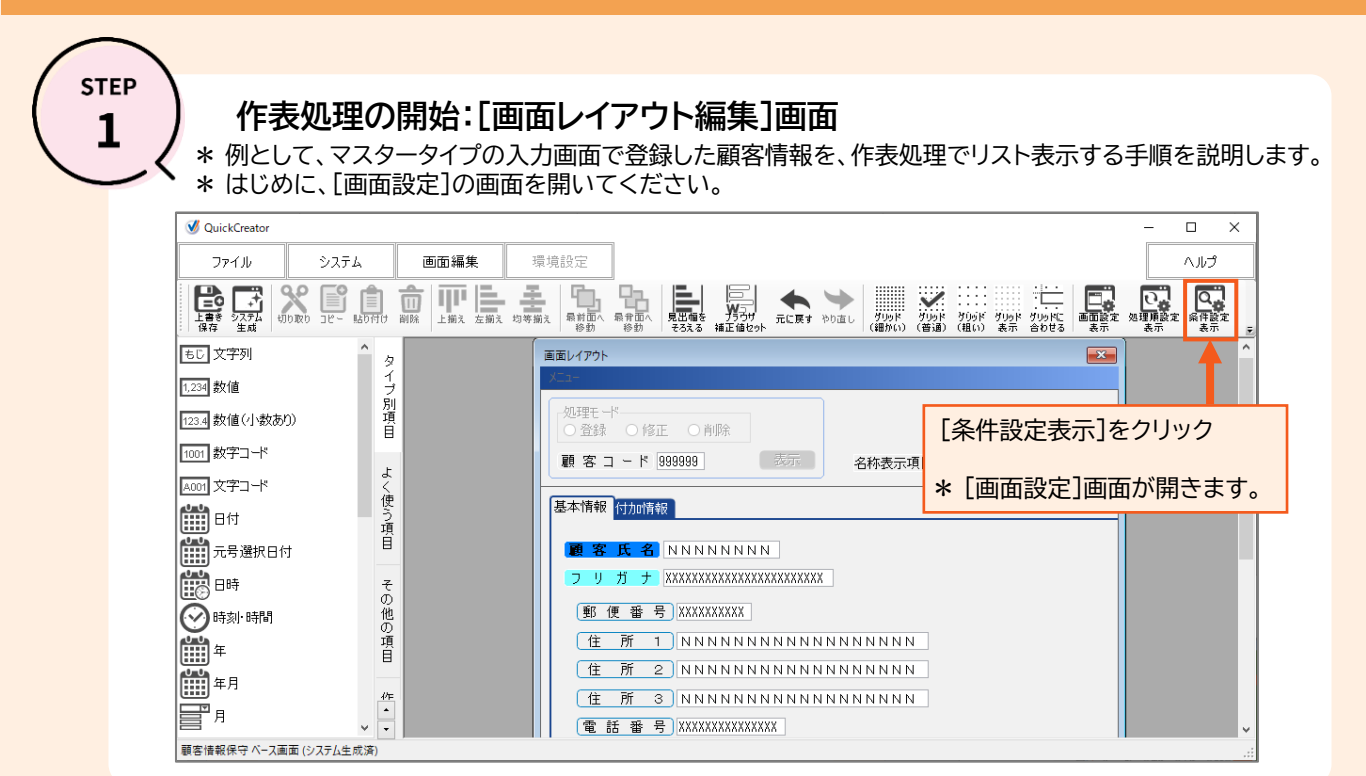

STEP 2

## リスト出力の設定:[画面設定]画面-[条件設定]

| 画面設定                                                                                    | — 🗆 X                      |
|-----------------------------------------------------------------------------------------|----------------------------|
| 画 面 名 顧客情報保守                                                                            | マスタータイプ(ペース画面)             |
| 補 足                                                                                     |                            |
| 修正履歴                                                                                    |                            |
|                                                                                         |                            |
| 画面設定 処理順設定 条件設定 住所グループ設定                                                                |                            |
| データ検索 ○使用する ●使用しない データ検索 詳細                                                             | 設定                         |
|                                                                                         |                            |
| · · · · · · · · · · · · · · · · · · ·                                                   | ①リスト出刀の対象を絞る余件項目を追加        |
|                                                                                         | ▶ 早十0項日まで沪加ズキます            |
| 2 顧客氏名                                                                                  |                            |
| 4住所1                                                                                    | *以下の項目は追加できません。            |
| 51住所2                                                                                   | - HTML・添付タイプ・参照項目・計算項目     |
|                                                                                         | - 履歴タイプ・伝票タイプの画面の明細項目      |
| <ul> <li>◎ 土担当者 J = F</li> <li>9 顧客分類 J = F</li> </ul>                                  | - 履歴タイプ・伝票タイプの画面の集計先項日     |
| 出力時並び替え 呼出し元項目                                                                          |                            |
|                                                                                         |                            |
|                                                                                         | ②リスト出力時の亚ひ省えの基準となる項目を追加    |
| 3.顧客分類コード 🔤 昇順 2                                                                        | ★ 是 ★ 3 項日 ≠ で 泊加で キ ≠ オ   |
|                                                                                         |                            |
|                                                                                         | * 履歴ジ1 ノ・広宗ジ1 ノの画面 ぐは、十一項日 |
| F2         F3         F6         F9           削除         項目検索         上へ移動         以下省略 | 以外の項目を追加できます。              |
|                                                                                         | *履歴タイプ・伝票タイプの画面の明細項目は      |
|                                                                                         | 追加できません。                   |
|                                                                                         |                            |

STEP

### 作表処理のシステム生成:[生成対象選択]画面

\*STEP2の完了後に、QuickCreatorの[ファイル-閉じる]メニューからシステム生成を実行してください。 システム生成の対象として、[作表]処理を選択します。 \*システム生成後に、顧客情報のリストを出力する作表処理のメニューを作成してください。

| ✔ 生成対象選択                                                   |                         |                 |               |       |  |  |  |  |  |
|------------------------------------------------------------|-------------------------|-----------------|---------------|-------|--|--|--|--|--|
| ベース画面名 顧客情報保留                                              | <sub>守</sub> ①作表処理の[    | ①作表処理の[生成]をチェック |               |       |  |  |  |  |  |
|                                                            | 実行処理                    | 生成              | タイトル          | 詳細    |  |  |  |  |  |
|                                                            | カード型入力(固定)              | ☑ 生成            | 顧客情報保守        |       |  |  |  |  |  |
| 顧客情報保守 1                                                   | マスター検索                  | ☑ 生成            | 顧客情報検索        |       |  |  |  |  |  |
|                                                            | 一覧型入力                   | □ 生成            | 顧客情報一覧型入力     |       |  |  |  |  |  |
|                                                            | 作表                      | ☑生成             | 顧客情報リスト       | 詳細    |  |  |  |  |  |
|                                                            | 宛名シール(住所1)              | ☑ 生成            | 宛名シール(住所1)    |       |  |  |  |  |  |
|                                                            | テキスト出力                  | ☑ 生成            | 顧客情報出力        | 詳細    |  |  |  |  |  |
|                                                            | テキスト取込                  | □ 生成            | 顧客情報取込        |       |  |  |  |  |  |
|                                                            | カード型入力(可変)              | □ 生成            | 顧客分類マスター保守    |       |  |  |  |  |  |
|                                                            | マスター検索                  | □ 生成            | 顧客分類マスター検索    |       |  |  |  |  |  |
| 顧安公雅ラフカニ                                                   | 一覧型入力                   | □ 生成            | 顧客分類マスター一覧保守  |       |  |  |  |  |  |
|                                                            | 作表                      | □ 生成            |               |       |  |  |  |  |  |
|                                                            | テキスト出力                  | □ 生成            | 顧客分類マスター出力    |       |  |  |  |  |  |
|                                                            | テキスト取込                  | □ 生成            | 顧客分類マスター取込    |       |  |  |  |  |  |
| □ 生成後、ブラウザのカード                                             | 型入力(固定)を起動 🗌 生成後、       | 力-ド型入           |               | キャンセル |  |  |  |  |  |
| F2         F4         F8           全て生成しない         前行項目コピー | F12     行終了 左右矢印キーの動作切替 |                 | <b>†</b>      |       |  |  |  |  |  |
|                                                            |                         |                 |               |       |  |  |  |  |  |
|                                                            |                         | 2[]             | €行]をクリックしてシステ | ム生成を  |  |  |  |  |  |

#### 顧客情報のリスト出力を行う画面:Webポータル用メニューの場合

\*顧客情報のリスト出力を実行します。

\*ここではWebポータル用のメニューを例に説明します。

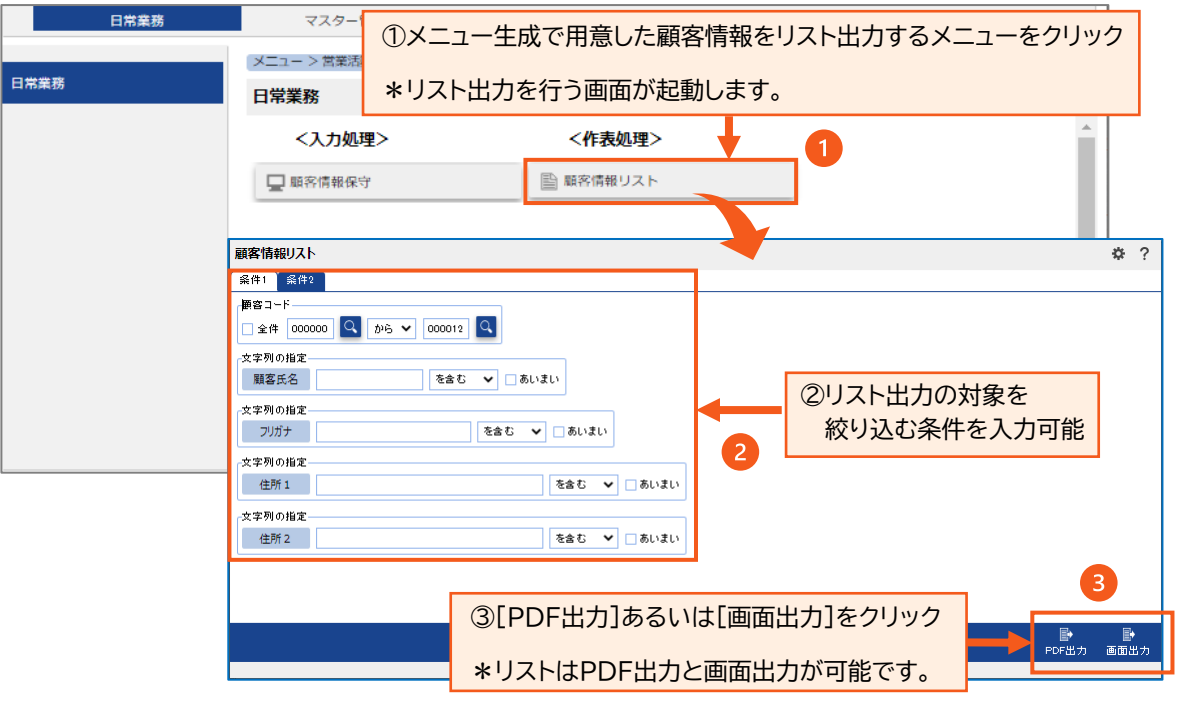

STEP 5

STEP 4

#### 顧客情報のリスト出力の結果: PDF出力および画面出力

|              | - ド   順 客 氏 名 | ; フリ<br>住<br>E -  | ガー:<br>所 3          | ナ   郵 便 番 号<br>  電 話 番 号<br>∧ I L |             | ル R2 1<br>ア | 所 1<br>  <br> ド | 住     | : 所<br>レ   | 2<br>ス              | <br> 生年月日   | 3 11 11 20        |           |      |               |     |
|--------------|---------------|-------------------|---------------------|-----------------------------------|-------------|-------------|-----------------|-------|------------|---------------------|-------------|-------------------|-----------|------|---------------|-----|
|              |               | 11 年分額            | <u>主担当者コ</u><br>名   | 一下 社員氏名                           |             | <u>12</u>   |                 |       | .ff        |                     | 顧客分類コー      | K                 |           |      |               |     |
| 000001       | 山田太郎          | 179 909<br>00ビル   |                     | 123-0851<br>03-1111-1111          | 東京都加<br>承諾済 | 2立区梅田<br>み  |                 | 1-1-2 |            |                     |             | 100.0             |           |      |               |     |
|              |               | 会社員               | 000001              | 鈴木 一部                             | 課長          |             |                 | 営業18  | 8          |                     | 000002      | 99 Tz             |           |      |               |     |
| 000002 田中 次郎 | 978 9° 00     |                   | 130-0013            | 東京都書                              | 田区錦糸        |             | 1-1-1           |       |            |                     |             |                   |           |      |               |     |
|              |               | jiro.t@smile.co   | o. jp               | 00-1204-1204<br>00± =00           | 12.6        | 7           |                 |       | 100 0 1 10 |                     | 8日和64/01/05 | 女性                |           |      |               |     |
| 000003       | 沖縄 取          | - 般<br>  またわり サトン | 00001               | 900-0002                          | 沖縄県市        | 顧客          | 青報リスト(画         | 面出力)  | )          |                     |             |                   |           |      | 操作▼ や         | ?   |
|              |               | satoshi. Ofdmai   | l. com              | 090-1111-2222                     | 承諾濟         |             | 顧客コード           | 顧     | 容氏名        | フリガナ                | 郵便番号        | 住所 1              | 住所 2      | 住所3  | 電話番号          |     |
|              |               | 公務員<br>ロイヤル       | 000002              | 上村浩                               | 体表          | E¥XE        | 000001          | սև⊞   | 太郎         | \$7 <u>\$</u> °\$03 | 123-0851    | 東京都足立区梅田          | 1-1-2     | OOFル | 03-1111-1111  | 承   |
| 00004        | 佐藤 帝四郎        | 91939299          | descels som         | 03-3333-4444                      | 東京都会        | IXIE        | 000002          | 田中    | 次郎         | \$t\$ 9°03          | 130-0013    | 東京都墨田区綿糸          | 1-1-1     |      | 03-1234-1234  | - 承 |
|              |               | 会社員               | 000003              | 青山 太郎                             | 課長          | I¥iB        | 000003          | 沖縄    | 滟          | オキナワ ラトジ            | 900-0002    | 沖縄県那覇市曙           | 3-3-3     |      | 090-1111-2222 | 承   |
| 000005       | 山形 千代子        | 778 9933          |                     | 171-0052                          |             | I¥#         | 000004          | 佐藤    | 幸四郎        | サトウコウジロウ            | 130-0001    | 東京都墨田区吾妻橘         | 1-2-8     |      | 03-3333-4444  | 承   |
|              |               | t-anano@rensyu    | test<br>( b. 000003 |                                   | 19.8        | I¥48        | 000005          | 山形    | 千代子        | \$75°\$\$30         | 171-0052    | 豊島区南長崎99-9-9      |           |      | 9010070000    | 承   |
| 00006        | 福島 茶油         | -一般<br>フカンオエイン    |                     | 105-0013                          | 港区派利        | I¥#         | 000006          | 福島    | 英治         | 7797219*            | 105-0013    | 港区浜松町 9 9 - 9 - 9 |           |      | 9010030000    | 承   |
|              |               | e-itoPrensyu, te  | est                 | 9010030000                        | 承诺济。        | i¥#         | 000007          | 長野    | 佳恵         | ナカドノヨジェ             | 141-0031    | 品川区西五反田99-9-9     |           |      | 9010040000    | 拒   |
|              |               | 会社員               | 000005              | 青森 凛子                             | 係長          | I¥i8        | 000008          | 山口    | 孝加         | 425,2334            | 167-0022    | 杉並区下井皐99-9-9      |           |      | 9010060000    | 拒   |
| 00007        | 長野 佳恵         | +h" /35x          |                     | 141-0031                          | 品川区西        | I¥#B        | 000009          | 大坂    | 敏男         | オオサカトジオ             | 553-0004    | 大阪府大阪市福島区         | 王川99-9-9  |      | 9010070000    | 承   |
|              |               |                   |                     |                                   |             | i¥#         | 000010          | 神戸    | 春美         | odvi Mile           | 173-0014    | 板橋区大山東町99-9-9     |           |      | 9010080000    | 拒   |
|              |               |                   |                     |                                   |             | 1¥i8        | 000011          | 広島    | 佐知子        | ヒロメマサチコ             | 594-1136    | 大阪府和泉市            | 仏並町99-9-9 |      | 9010090000    | 承   |
|              |               |                   |                     |                                   |             | E¥SE        | 000012          | 福岡    | 健男         | 7747274             | 537-0021    | 大阪府大阪市東成区         | 東中本99-9-9 |      | 8010050000    |     |

QuickCreatorの情報はこちら →

https://www.kk-osk.co.jp/promotion/qc/